Instrukcja połączenia VPN do systemu Uniwersytetu Rzeszowskiego.

## MacOS

1. Aby uruchomić połączenie VPN z komputera z systemem operacyjnym MacOS w

pierwsze kolejności należy kliknąć menu Apple **S**ystem Preferences

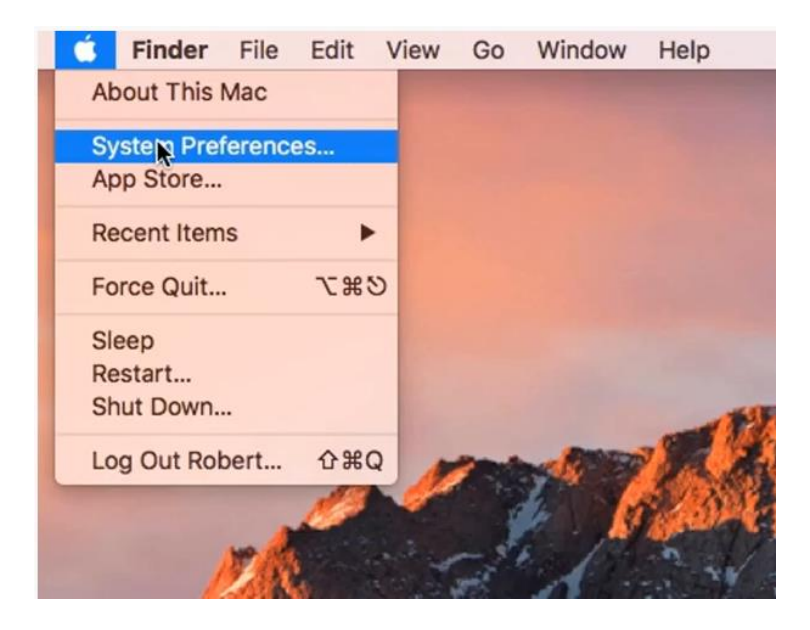

2. Z listy aplikacji wybieramy Network

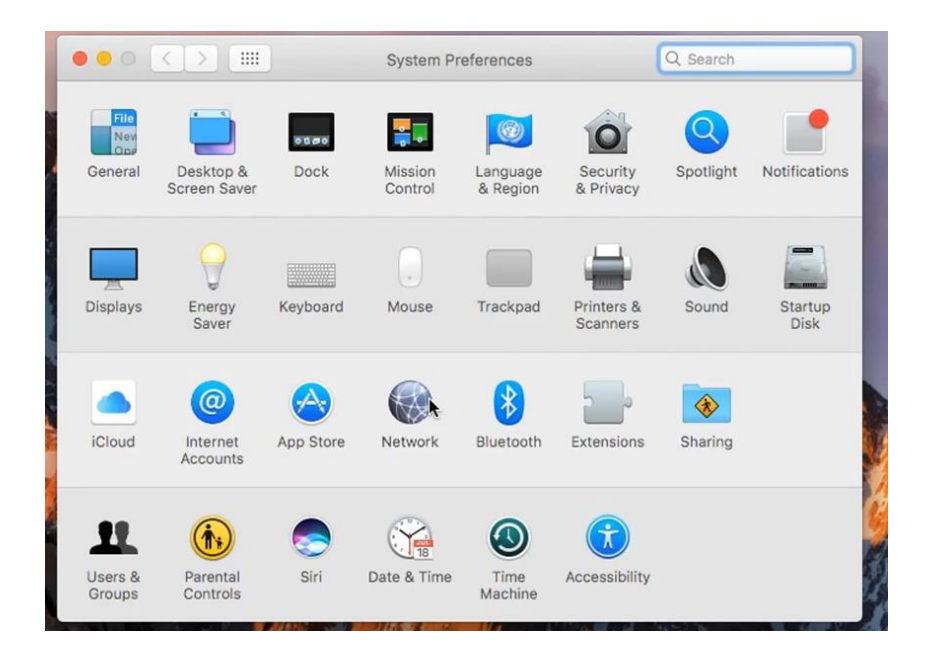

3. W lewym dolnym rogu okna, które się pojawiło klikamy znak "+"

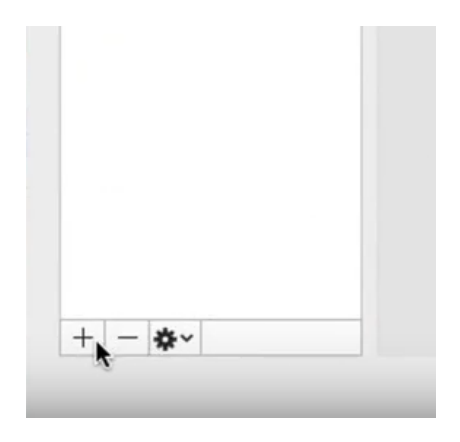

4. W kolejnym oknie w polu Interface ustawiamy wartość: VPN, VPN Type: L2TP przez IPSec, a w polu Service Name np.: EOD i klikamy Create.

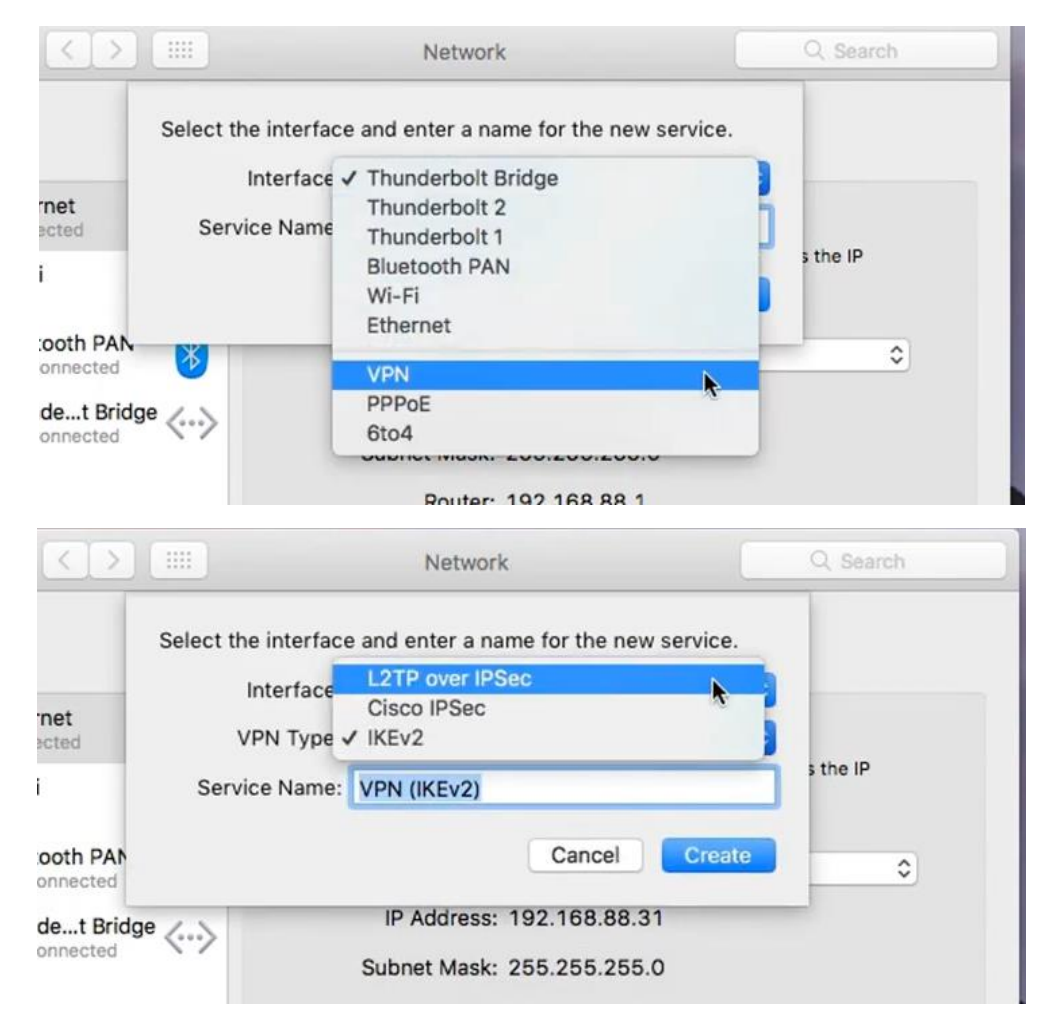

|                  |                      | Network                               | Q. Search |
|------------------|----------------------|---------------------------------------|-----------|
|                  | Select the interface | and enter a name for the new service. |           |
|                  | Interface:           | VPN 💿                                 | -         |
| at<br>led        | VPN Type:            | L2TP over IPSec                       |           |
|                  | Service Name:        | EOD                                   | s the IP  |
| th PAN<br>ected  |                      | Cancel                                | 0         |
| t Bridg<br>ected | <sup>je</sup> <>     | IP Address: 192.168.88.31             |           |
|                  |                      | Router: 192.168.88.1                  |           |

5. Teraz podajemy kolejne parametry. Configuration - wartość ustawiamy na Default, Server Address: 62.93.44.11 i Account Name: swój login konta z rozszerzeniem "@ur.edu.pl"

| Jeation. | Automatic       |                 | 0    |   |
|----------|-----------------|-----------------|------|---|
|          | Status:         | Not Configured  |      |   |
|          | Configuration:  | Default         | *    | 0 |
|          | Server Address: | 62.93.44.11     |      |   |
|          | Account Name:   | moj_login@ur.ed | u.pl | ] |
|          |                 |                 |      |   |
|          |                 |                 |      |   |

6. Klikamy zakładkę "User Authentication", w polu Password wpisujemy swoje własne hasło, natomiast w polu Shared Secret wpisujemy ur.edu.pl, następnie klikamy OK

| Password:                                                                                                    |             |         |
|----------------------------------------------------------------------------------------------------|-------------|---------|
| O RSA SecuriD                                                                                                    |             |         |
| Ocertificate                                                                                                    | Select      |         |
| Kerberos                                                                                                    |             |         |
| O CryptoCard                                                                                                    |             |         |
| Aachine Authentica                                                                                                    | ation:      | k       |
| O Shared Secret                                                                                                    | : ur.edu.pl |         |
| and the second second sec |             |         |
| O Certificate                                                                                                    |             | Select. |
| Certificate<br>Group Name                                                                                                    | r:          | Select  |

7. Teraz klikamy zakładkę "Advanced" i sprawdzamy czy wszystkie 3 opcje sesji są zaznaczone jak na ekranie poniżej

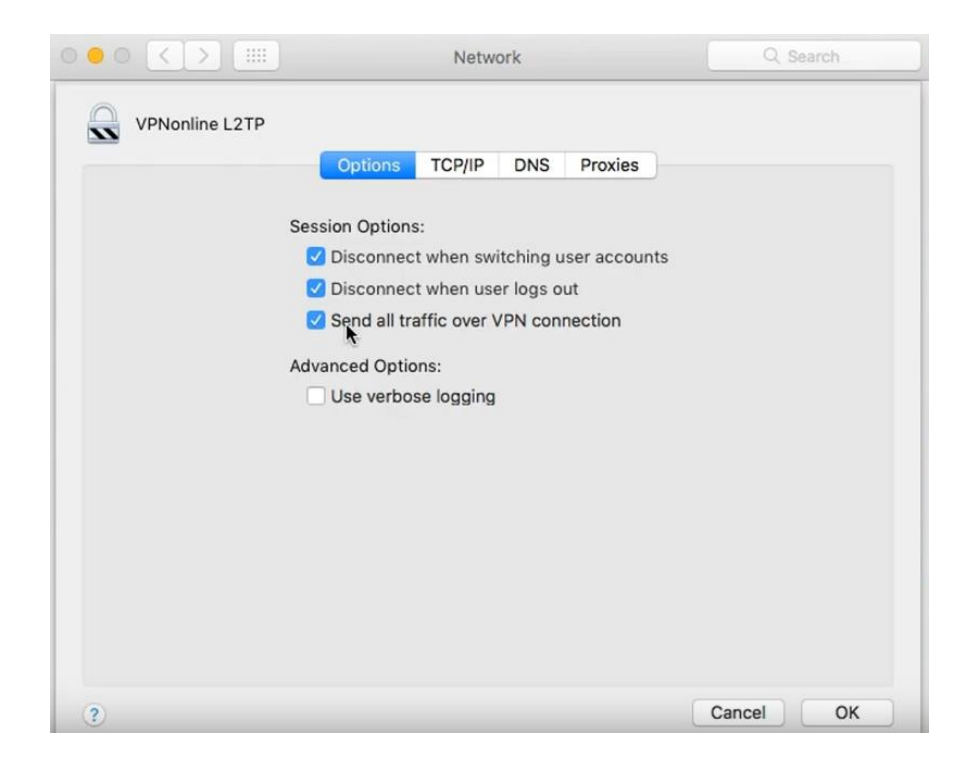

8. Zaznaczamy również opcję "Show VPN status in menu bar"

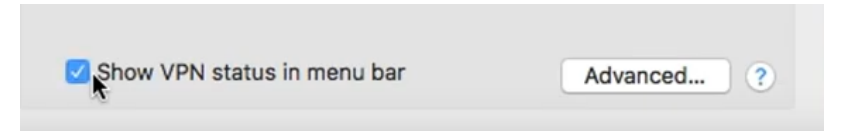

9. Ostatnim krokiem jest klikniecie przycisku Connect i potwierdzenie przyciskiem Apply

| use the previous set<br>your changes before | tings. Would you l<br>connecting? | ike to apply |
|---------------------------------------------|-----------------------------------|--------------|
| Death Arabi                                 | Ceneral                           | Analy        |

Po poprawnym połączeniu VPN uruchom dowolną przeglądarkę internetową. Wpisz adres: https://eod.ur.edu.pl.

Po skończonej pracy rozłącz połączenie VPN.